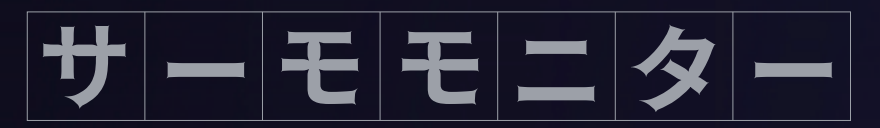

非接触型据え置き電子温度計

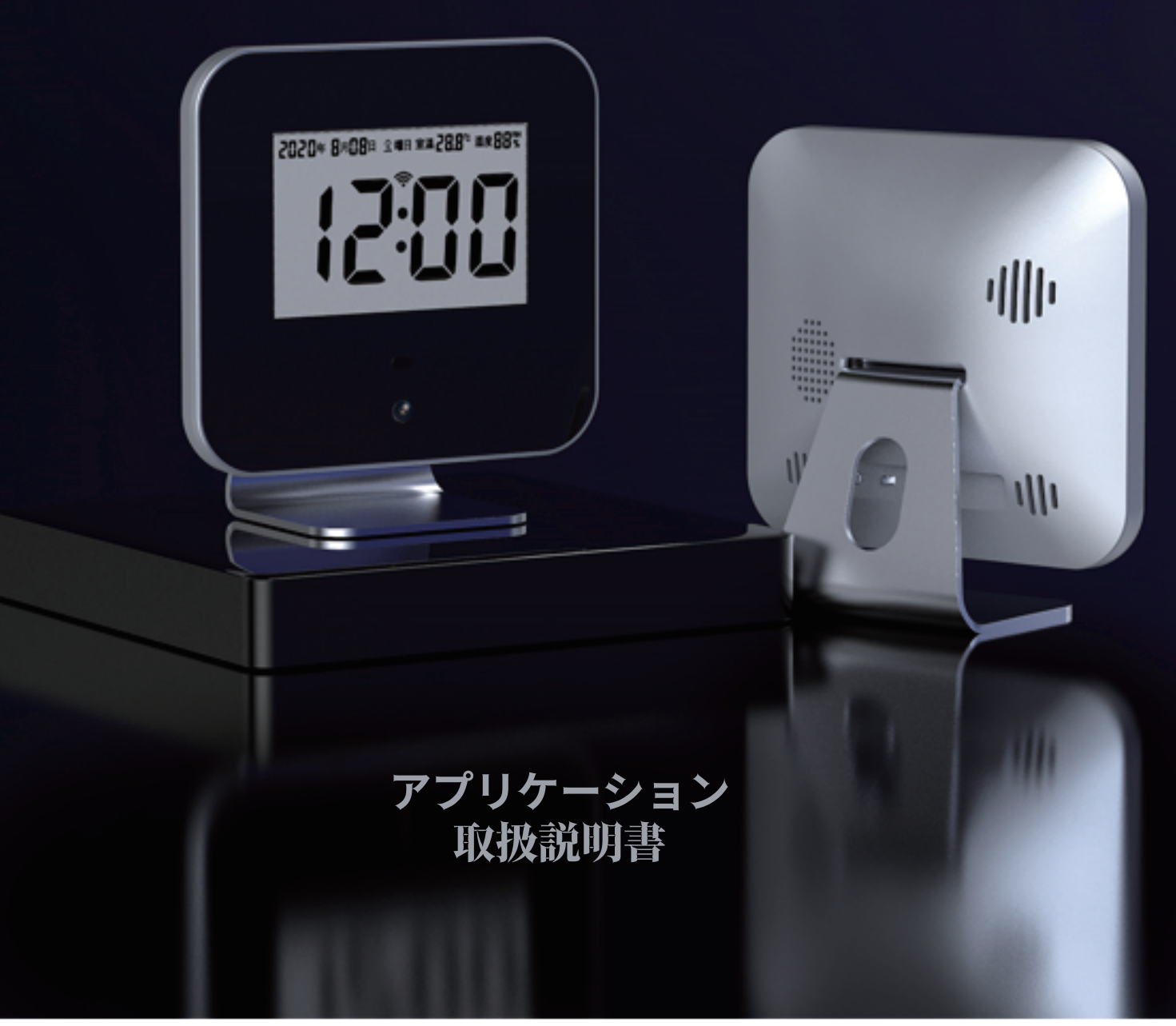

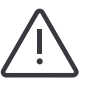

ご使用の前に必ずこの説明書をお読みください。 この説明書はお読みになった後も大切に保管してください。 ー.インターネット接続

本体が複数台あるときは、必ず1台ずつ順番に接続設定を行ってください。接続設定する際は他の本体の電源はOFFにしてください。

接続手順

①温度計の電源が OFF 状態になっていることを確認します。

②スマートフォンの設定画面を開き、Wi-Fiの設定画面に入ります。

| 9       | <b>IDにログイン</b><br>クラウド、AppGalleryなどにア<br>できます | クセス 〉 |
|---------|-----------------------------------------------|-------|
| <b></b> | Wi-Fi                                         | オフ 〉  |
| *       | Bluetooth                                     | オフ >  |

③温度計の電源を ON にしてからスマートフォン Wi-Fi 設定画面で「Connect Me」というホットスポットに接続してください。

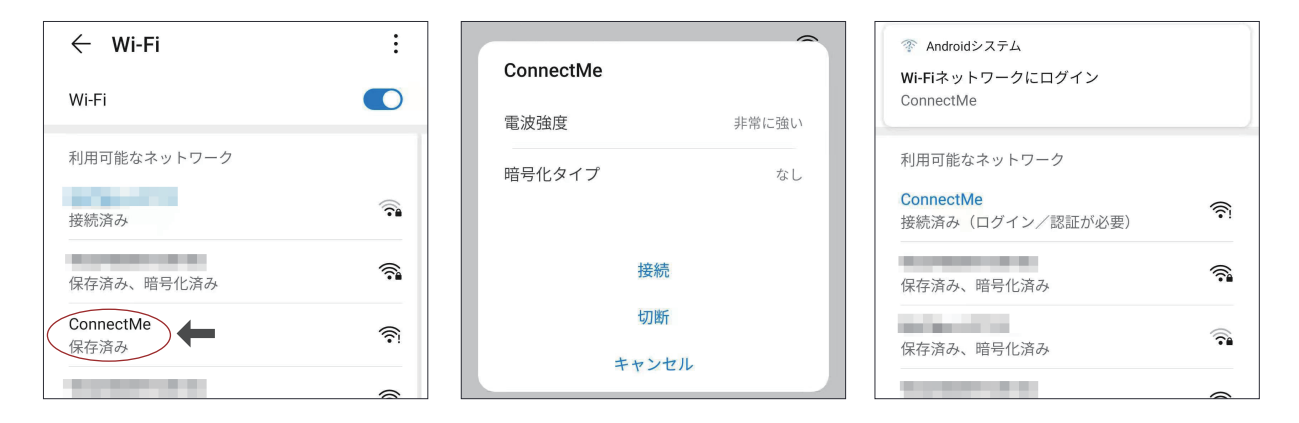

④接続すると自動的に「ConnectMe」のログイン画面が表示されますので、「Configure WiFi」ボタンを押して接続させたい
Wi-Fi ルーターの SSID とパスワードを入力てください。

| ← ConnectMe にログイン<br>192.168.4.25 | :                | اد. ۵ | ← Conr<br>192.1 | n <b>ectMe にログイン</b><br>68.4.25 | : |
|-----------------------------------|------------------|-------|-----------------|---------------------------------|---|
|                                   | Tokitest         | li. 4 |                 |                                 |   |
| ConnectMe                         | SSID<br>Tokitest |       | Saving C        | redentials                      |   |
| WiFiManager                       | Password         |       | If it fails     | reconnect to AP to try again    |   |
| Configure WiFi                    | ******           |       |                 |                                 |   |
| Info                              | Save             |       |                 |                                 |   |
| Exit                              | Refrest          | ı     |                 |                                 |   |

⑤正しく設定されると温度計は自動的に Wi-Fi に接続されます。表示画面に Wi-Fi マークが表示されます。

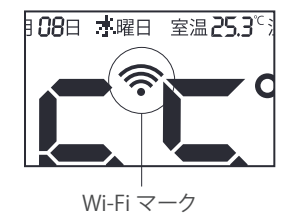

\*ご不明な点等ございましたら、デモ動画をご覧ください。

### 二.初期設定

1) 新規アカウント作成&ログイン

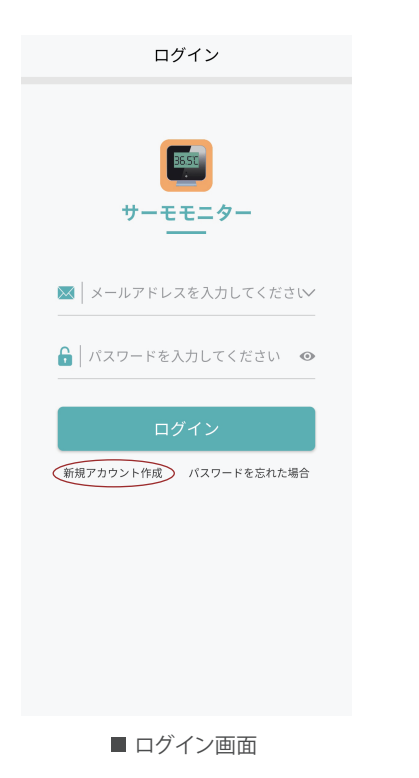

①アプリを開けて、ログイン画面に入ります。 ②ログインボタンの下左側の「新規アカウント作成」をクリックします。 ③メールアドレスを入力して「確認コードを送信」ボタンを押します。認証メールを確 認出来たら、中に記載している6桁の確認コードを「確認コード」欄に入力します。

#### メールアドレス| メールアドレスを入力してください

確認コードを送信 確認コード 確認コードを入力してください

パスワード パスワードを入力してください

パスワード(確認用)| パスワードを再入力してください

#### 確認コードのメールが届かない場合

ユーザー規約とプライバシーポリシーにつ ▶ いての内容を確認と同意しました

④一番下のユーザー規約とプライバシー ポリシーの内容を確認して、チェックボック スにマークつけてください。

⑤新規アカウント作成画面でユーザー ID とパスワードを入力して、「この内容で登録 する」ボタンを押して登録完成となります。

⑥登録完成したら、ログイン画面へ戻って ユーザー ID とパスワードを入力してログ インできます。

2) パスワードを忘れた、または変更する場合

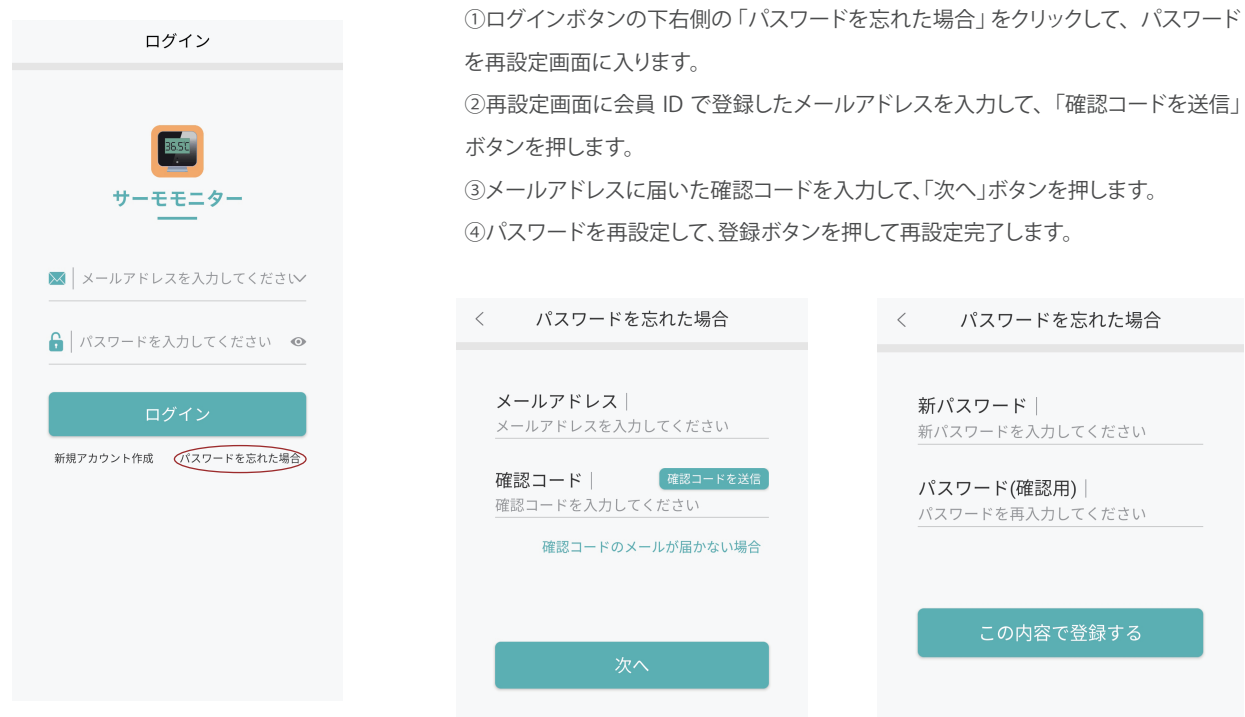

■ ログイン画面

を再設定画面に入ります。 ②再設定画面に会員 ID で登録したメールアドレスを入力して、「確認コードを送信」 ボタンを押します。 ③メールアドレスに届いた確認コードを入力して、「次へ」ボタンを押します。 ④パスワードを再設定して、登録ボタンを押して再設定完了します。 < パスワードを忘れた場合 パスワードを忘れた場合 < メールアドレス 新パスワード メールアドレスを入力してください 新パスワードを入力してください 確認コード 確認コードを送信 パスワード(確認用) 確認コードを入力してください パスワードを再入力してください 確認コードのメールが届かない場合 ■ 確認コードを入力画面 ■ 新パスワードを再設定画面

### 三.デバイス追加

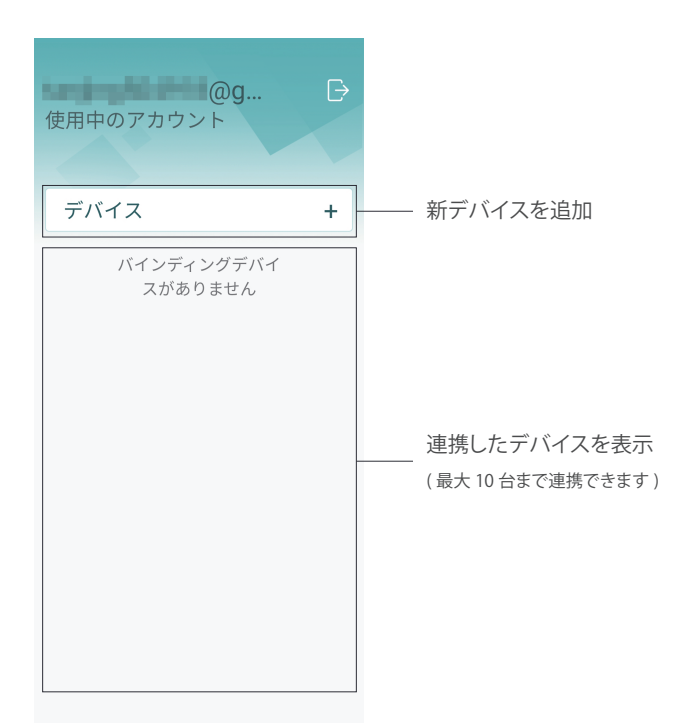

①メイン画面に入って、「デバイス+」ボタンを押します。

②「デバイスを追加」のページでデバイス名と SN 番号 を入力してください。デバイス名はお客様が自由に設定 できます。

| <                 | デバイスを追加                      |
|-------------------|------------------------------|
|                   |                              |
| <b>デバ-</b><br>デバイ | <b>イス名</b>  <br>「ス名を入力してください |
| SN番               | 号   QRをスキャン                  |
| SN番节              | 身を人力してくたさい                   |
|                   |                              |
|                   | 送信                           |
|                   |                              |

■ ログイン画面

③SN 番号はキーボード入力と、機器 本体裏面にある QR コードをスキャン して入力できます。 ④入力完了したら送信ボタンを押し ます。 ⑤正しく設定できると自動的にメイン画面に戻って、追加したデバイスの情報が表示されます。

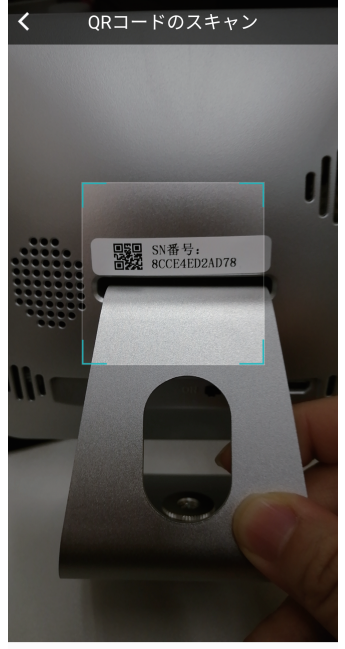

 $\triangleleft$   $\bigcirc$   $\Box$ 

| < | デバイスを追加                      |
|---|------------------------------|
|   | デバノフター                       |
|   | ナハイス名<br>test                |
|   | SN番号 QRをスキャン<br>8CCE4ED2AD78 |
|   |                              |
|   | 送信                           |
|   |                              |

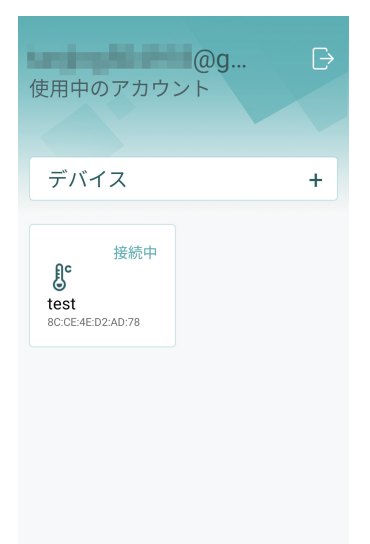

### 四. 各機能紹介

1)カレンダー機能&記録検索

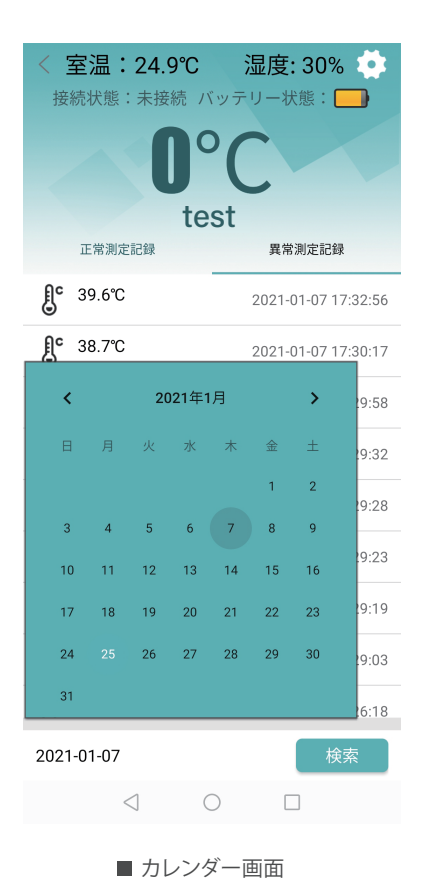

①デバイスの詳細画面に入って、一番下に表示している日付を押すと、カレン ダー画面が開きます。

②選定した日付を押すと、対応する日の測定記録を表示します。

③「正常測定記録」と「異常測定記録」を押して、測定記録を切り替えて表示できます。

| < 室温:21.6℃<br>接続状態:接続中バ | 湿度: 30% 🄅<br>ッテリー状態 : 📑 |
|-------------------------|-------------------------|
| 36.2                    | 2°C                     |
| 正常測定記録                  | JL<br>異常測定記録            |
| <b>€</b> 35.9℃          | 2021-01-07 17:33:02     |
| <b>36.4℃</b> 36.4℃      | 2021-01-07 17:32:52     |
| <b>37.0℃</b>            | 2021-01-07 17:32:49     |
| <b>35.6℃</b> 35.6℃      | 2021-01-07 17:32:47     |
| <b>€</b> 34.6℃          | 2021-01-07 17:30:59     |
| <b>36.3°C</b>           | 2021-01-07 17:30:43     |
| <b>€</b> 35.4°C         | 2021-01-07 17:30:39     |
| <b>€</b> 35.8℃          | 2021-01-07 17:30:36     |
| <b>36.3°C</b>           | 2021-01-07 17:30:21     |
|                         |                         |

■ 正常測定記録

| < 室温:21.6℃ 湿度:30%<br>接続状態:接続中 バッテリー状態: □<br><b>36.2</b> °C |                     |  |
|------------------------------------------------------------|---------------------|--|
| 正常測定記録                                                     | 異常測定記録              |  |
| <b>€</b> 39.6℃                                             | 2021-01-07 17:32:56 |  |
| <b>38.7℃</b> 38.7℃                                         | 2021-01-07 17:30:17 |  |
| 39.9°C                                                     | 2021-01-07 17:29:58 |  |
| <b>39.9℃</b> 39.9℃                                         | 2021-01-07 17:29:32 |  |
| <b>39.5℃</b> 39.5℃                                         | 2021-01-07 17:29:28 |  |
| <b>39.8℃</b> 39.8℃                                         | 2021-01-07 17:29:23 |  |
| <b>37.9℃</b> 37.9℃                                         | 2021-01-07 17:29:19 |  |
| <b>€</b> 39.9℃                                             | 2021-01-07 17:29:03 |  |
| <b>3</b> 9.5℃                                              | 2021-01-07 17:29:28 |  |

■ 異常測定記録

#### 2) 音声ガイドの設定

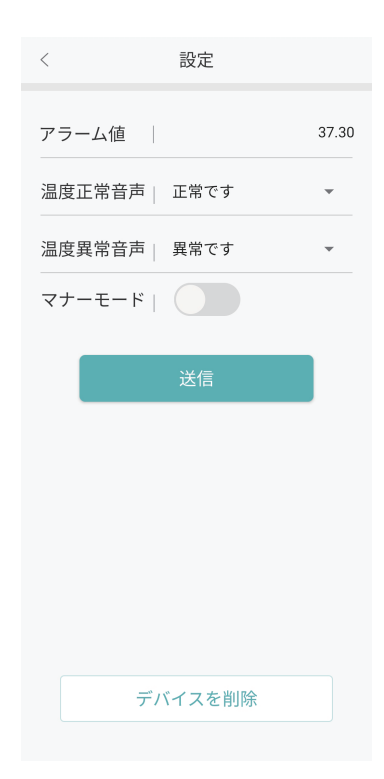

| <         | 設定           |
|-----------|--------------|
| アラーム値     | 37.30        |
| 正常です      |              |
| いらっしゃいませ  |              |
| おはようございます |              |
| こんにちは     |              |
| ご協力ありがとうご | ざいました        |
| ご来店、ありがとう | ございます        |
| ご来社、ありがとう | ございます        |
| お疲れ様でした   |              |
| さようなら、気を付 | けてお帰りください    |
| お帰りなさい    |              |
| 行ってらっしゃいま | せ            |
| ありがとうございま | す、そのままお進みくださ |
| ご協力ありがとうご | ざいました、そのままお進 |

1)デバイス詳細画面に入って、右上の {○} 設定を押してデバイスの設定 画面を開くと、音声ガイド設定があり ます。

2)「温度正常音声」と「温度異常音声」 の表示枠を押すと、音声の選択肢が表示されますので、選択します。

3) マナーモードのボタンを押すと機器 は完全静音となります。

4)「送信」ボタンを押すと音声ガイドの 設定が完了します。

■ 音声ガイド設定画面

### 五.デバイス削除&ログアウト

### 1) ログアウト

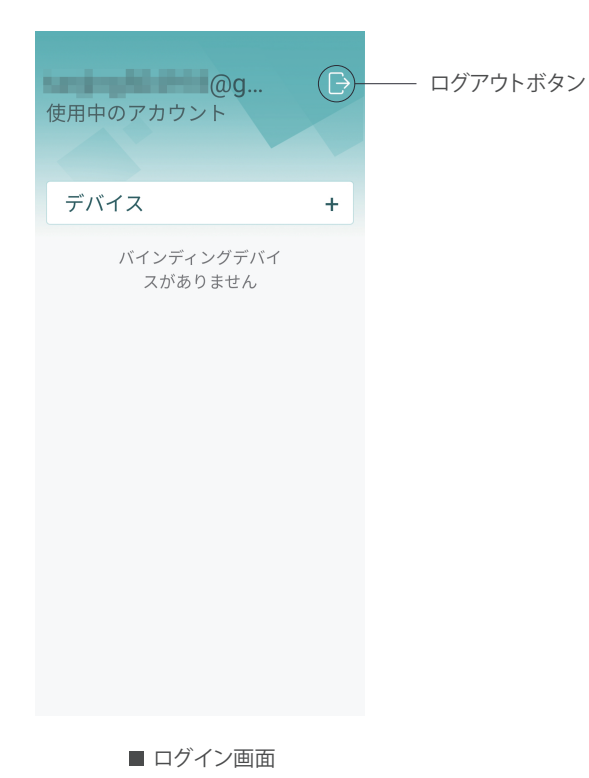

①メイン画面に入って、右上のログアウトボタンを押します。

②次の選択画面で「確定」を押してログアウトします。

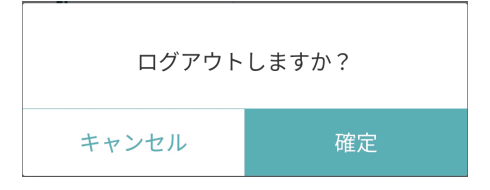

#### 2) デバイスを削除 設定ボタン ①デバイス詳細画面に入って、右上の設定ボタン < 室温:21.6℃ 湿度: 30% 💽 設定 接続状態:接続中 バッテリー状態: を押します。 37.30 アラーム値 ②設定画面の一番下に「デバイスを削除」 ボタン を押します。 温度正常音声 正常です test ③次の選択画面で「確定」を押してデバイスを削 正常測定記録 異常測定記録 温度異常音声 異常です -除します。 **∫**° 35.9℃ 2021-01-07 17:33:02 マナーモード **∫**° 36.4℃ 2021-01-07 17:32:52 **37.0℃** 2021-01-07 17:32:49 **]** 35.6℃ 2021-01-07 17:32:47 **∫**° 34.6℃ 2021-01-07 17:30:59 デバイスを削除しますか? **∫** 36.3℃ 2021-01-07 17:30:43 **∫**° 35.4℃ 2021-01-07 17:30:39 キャンセル **∫**° 35.8℃ 2021-01-07 17:30:36 **∫**<sup>C</sup> 36.3℃ 2021-01-07 17:30:21 **₽°** 36.4℃ 0001 01 07 17:00-54 デバイスを削除 2021-01-07

■ デバイス詳細画面

■ 音声ガイド設定画面